## Anmeldung der Eltern in Webuntis

1. Im Login-Fenster auf den Link "Noch keinen Zugang? - Registrieren" klicken

| abz Lambach<br>A-4650, An der Traun 1<br>Schule wechseln<br>Passwort | Login                                        |  |
|----------------------------------------------------------------------|----------------------------------------------|--|
| Schule wechseln  Passwort Login                                      | <b>abz Lambach</b><br>A-4650, An der Traun 1 |  |
| <br>Passwort                                                         | Schule wechseln                              |  |
| Passwort                                                             | I                                            |  |
| Passwort                                                             |                                              |  |
| Login                                                                | Passwort                                     |  |
|                                                                      | Login                                        |  |
|                                                                      | Decovert vergessere?                         |  |

- 2. Im Fenster Registrierung die E-Mail Adresse der Eltern eingeben; diese muss übereinstimmen mit der im Anmeldeformular des Schülers angegebenen E-Mail Adresse!
- 3. Anschließend auf die Schaltfläche "Senden" klicken.

| Bitte geben Si | e die E-Mail-Adresse ein, die bei Ihrem Kind hinterlegt wurde.           |
|----------------|--------------------------------------------------------------------------|
| E-Mail Adre    | sse                                                                      |
| Senden         |                                                                          |
|                | — oder —                                                                 |
| Falls Sie bere | its einen Bestätigungscode erhalten haben, geben Sie ihn bitte hier ein. |
| Bestätigung    | scode                                                                    |

4. An die angegebene E-Mail Adresse wird ein Bestätigungscode gesendet, der dann in die entsprechende Zeile des Anmeldefensters eingetragen werden muss. Nach der Anmeldung wird man aufgefordert, das Kennwort zu ändern.

Für die nächste Anmeldung gilt dann: Benutzer: E-Mail Adresse Kennwort: das neue selbst gewählte Kennwort

# Anmeldung der Eltern für den Elternsprechtag

Die Anmeldung zum Elternsprechtag ist im Zeitraum Freitag, 16.11. bis Mittwoch 21.11. möglich. In diesem Zeitraum erscheint nach dem Anmelden in Webuntis ein Link "Elternsprechtag". Klickt man auf diesen, gelangt man anschließend zum Planungsfenster.

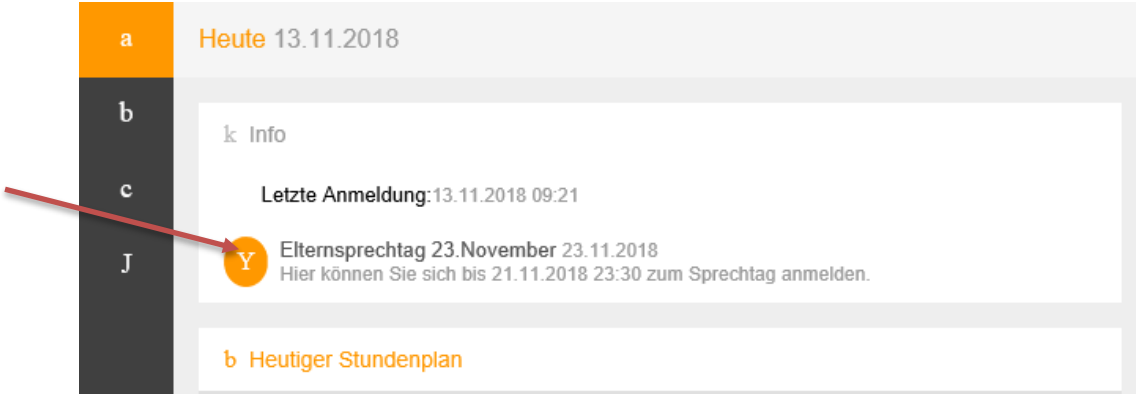

Das Planungsfenster besteht aus zwei Bereichen: **Bereich "1":** 

| Elternsprechtag 23.November 23.11.2018 Anmeldezeitraum: |             |                    |   |  |
|---------------------------------------------------------|-------------|--------------------|---|--|
| 1 Lehrer                                                | anzeigen    | /                  |   |  |
| Alle Lehrer                                             | Relevante L | ehrer              | ^ |  |
| Kinder                                                  |             |                    |   |  |
| •                                                       | ZMuster Max |                    |   |  |
| Lehrer                                                  |             |                    |   |  |
| •                                                       | BLAN        | NTH, PNTH          |   |  |
| •                                                       | BLKA        | PHMPV              |   |  |
| •                                                       | BRAN        | NTH, PNTH          |   |  |
| •                                                       | GRJO        | WW, PWW            |   |  |
| •                                                       | HAAL        | LTBK               |   |  |
| •                                                       | HAEL        | BRR                |   |  |
| •                                                       | KAFR        | PB, PPB            |   |  |
| •                                                       | KRKA        | BRR, WIKU          |   |  |
| •                                                       | LEMA        | PKOKF              |   |  |
| •                                                       | LIWO        | GUO, PB, PPB, PGUO |   |  |
| •                                                       | MAJO        | FUP, NTH, PNTH     |   |  |

Im Bereich "1" des Planungsfensters sehen Sie eine Liste der Lehrer. Mit einem Klick auf "Relevante Lehrer" werden nur jene Lehrer angezeigt, die ihr Kind unterrichten. Neben jeder Lehrkraft steht die Liste der Fächer, die sie unterrichtet. Orange unterlegte Lehrkräfte haben um ein Gespräch gebeten.

### Bereich "2":

| <b>2</b> Te | ermine wä | hlen |      |                                        | U |
|-------------|-----------|------|------|----------------------------------------|---|
|             | BLAN      | BLKA | BRAN | GFTermine                              |   |
| 12:00       |           |      |      | 12:00 Blaimschein Andreas (NTH, PNTH,) | ^ |
| 12:05       |           |      |      |                                        |   |
| 12:10       |           |      |      | 12:10 Blaimschein Karin (PHMPV,)       |   |
| 12:15       |           |      |      |                                        |   |
| 12:20       |           |      |      | 12:20 Bruneder Annemarie (NTH, PNTH,)  |   |
| 12:25       |           |      |      |                                        | - |

Der Bereich "2" ist der eigentliche Planungsbereich. Hier können Sie bestimmte Termine auswählen, indem Sie an die entsprechende Stelle im Raster klicken. Hellgraue Zellen im Raster sind prinzipiell buchbar, dunkelgraue Zellen sind gesperrt.

Ein reservierter Termin dauert 5 Minuten. Um einen weiteren Termin buchen zu können, müssen fünf Minuten Pause eingehalten werden, das heißt, der unmittelbar auf den gebuchten Termin folgende Termin ist gesperrt.

#### **Der Sprechtag**

Ist die Anmeldephase vorbei (ab 22.11.2018), können Sie keine weiteren Termine mehr eintragen. Mit einem Klick auf die Schaltfläche "U" können Sie die Liste der bereits vereinbarten Termine abrufen und als PDF herunterladen. Diesen Bericht können Sie anschließend zum Sprechtag mitnehmen. Eine weitere Möglichkeit bietet die Untis Mobile App für Smartphones und Tablets, die Ihre Termine zum Sprechtag mobil auflisten kann.

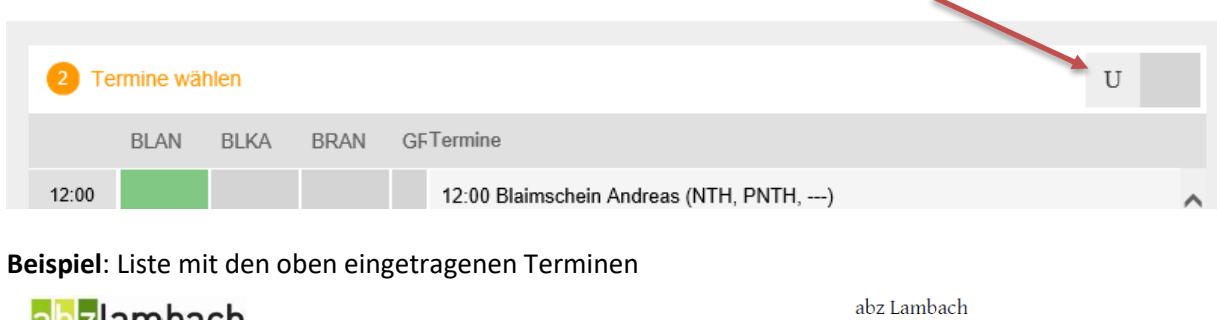

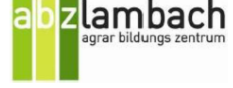

abz Lambach A-4650, An der Traun 1 Schuljahr : 2018/2019

Termine für den Sprechtag am 23.11.

limberger@abzlambach.at

| Zeitbereich   | Lehrer              | Fächer    | Raum |
|---------------|---------------------|-----------|------|
|               |                     |           |      |
| 12:00 - 12:05 | Blaimschein Andreas | NTH, PNTH |      |
|               |                     |           |      |
| 12:10 - 12:15 | Blaimschein Karin   | PHMPV     |      |
| 12,10 12,10   | Diamberrent fan in  |           |      |
|               |                     |           |      |
| 12:20 - 12:25 | Bruneder Annemarie  | NTH, PNTH |      |
|               |                     |           |      |

Diese Liste kann auch direkt auf der Startseite von Webuntis aufgerufen werden.

### Weitere Informationen in Webuntis

Im Anwendungsfenster findet man ganz links eine Leiste mit vier Buchstaben. Klickt man diese an, erscheinen weitere Informationen.

### Buchstabe a:

Allg. Informationen bzw. Nachrichten, weiters ein Link zu den aktuellen Supplierplänen und ein Link zum Stundenplan des Kindes (= Link zu Buchstabe b)

|   | Heute 14.11.2018                  |                                                                                                    |
|---|-----------------------------------|----------------------------------------------------------------------------------------------------|
| Ь | k Info                            | 1 Heutige Nachrichten                                                                                                    |
|   | Letzte Anmeldung:13.11.2018 12:42 | Ankündigung: Der WebUntis Service wird zwischen 14.11.2018 22:00 Uhr und 15.11.2018<br>07:00 Uhr wegen einer Datenbankmigration nicht zur Verfügung stehen. |
| J | b Heutiger Stundenplan            | Supplierplan, Gastvorträge und Hinweis KW 46                                                                                                    |
|   |                                   | Supplierplan Ergänzung 2 KW 46                                                                                                    |
|   |                                   |                                                                                                    |

## Buchstabe b:

Der Stundenplan des Kindes wird angezeigt; die rote Linie markiert die gerade aktuelle Stunde.

### Buchstabe c:

Die Sprechstunden der Lehrer mit ihren E-Mail-Adressen werden angezeigt (ev. nicht vollständig).

| a | Sprechstunden    |            |               |      |                         |
|---|------------------|------------|---------------|------|-------------------------|
| ь |                  |            | _             |      |                         |
| с | Klasse 🔻         | 12.11.2018 |               |      |                         |
| J | Ihre Anmeldungen |            |               |      |                         |
|   | Lehrerin/Lehrer  | Datum      | Zeitraum      | Std. | E-Mail Adresse          |
|   | Jedinger         | Di 13.11.  | 14:10 - 15:00 | 9    | jedinger@abzlambach.at  |
|   | Limberger        | Di 13.11.  | 08:40 - 09:30 | 3    | limberger@abzlambach.at |

#### Buchstabe d:

Öffnet die Bereiche Abwesenheiten, Hausaufgaben und Prüfungen Mit einem Klick auf den jeweiligen Link können detailliertere Informationen abgerufen werden

| a | Meine Daten                                                |                                       |
|---|------------------------------------------------------------|---------------------------------------|
| ь | o Offene Abwesenheiten Schuljahr                           | E Prüfungen Eine Woche in die Zukunft |
| c | In der Vergangenheit                                       | T I                                   |
| J | Di 23.10. 18:45 bis Di 23.10. 22:25 Krank MusterMax als Te | E E                                   |
|   | Di <b>13.11</b> . 18:45 bis Di <b>13.11</b> . 22:05        | Keine Prüfungen                       |
|   | m Hausaufgaben Eine Woche in die Zukunft                   |                                       |

Klickt man auf den Bereich "Offene Abwesenheiten", werden diese detailliert angezeigt. Weiters erscheint im unteren Bereich des Fensters ein Link zum Ausdrucken von Entschuldigungsschreiben.

| pro Stunde              |             |
|-------------------------|-------------|
| pro Tag                 |             |
| Entschuldigungsschreibe | n drucken 🔺 |